### Step by Step Guide to Activate Language Bar for Chinese Language Input

#### (A) For Computer

Ŧ

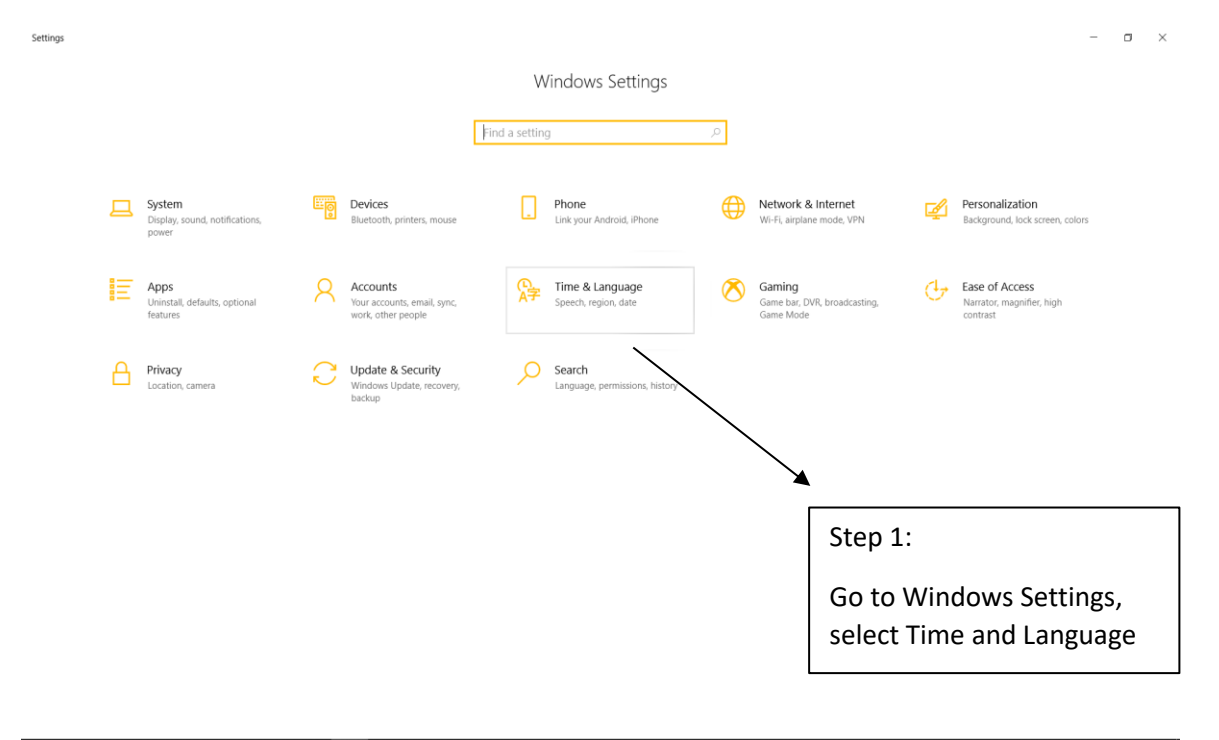

#### 

| ← Settings                       |                                                                                                    | - 0 )                                                 | × |
|----------------------------------|----------------------------------------------------------------------------------------------------|-------------------------------------------------------|---|
| ය Home                           | Region & language                                                                                            |                                                       |   |
| Find a setting                   | Country or region                                                                                            | Related settings<br>Additional date, time, & regional |   |
| Time & Language                  | Windows and apps might use your country or region to give you<br>local content                               | settings                                              |   |
| 🗟 Date & time                    | Singapore                                                                                                    | Administrative language settings                      |   |
| A <sup>≇</sup> Region & language |                                                                                                    | Advanced keyboard settings                            |   |
| Speech                           | Languages<br>Windows display language                                                                        | Have a question?<br>Get help                          |   |
| Ļ                                | Windows features like Settings and File Explorer will appear in this language. English (United States)       | Make Windows better<br>Give us feedback               |   |
| Step 2.                          | Preferred languages<br>Apps and websites will appear in the first language in the list that<br>they support. |                                                       |   |
| Click on                         | + Add a language                                                                                             | Sten 3                                                |   |
| Region &                         | A <sup>3</sup> English (Singapore)                                                                           |                                                       |   |
| Language                         | A字 中文(新加坡)                                                                                                   | Click on Add                                          |   |
|                                  |                                                                                                    |                                                       |   |
|                                  |                                                                                                    | 306 FM                                                |   |

| Pind a setting ,P                | Country or region                                                                                               | Choose a language to install                                                                                                    |                         | Related settings<br>Additional date, time, & region<br>settings                                         |
|----------------------------------|----------------------------------------------------------------------------------------------------|----------------------------------------------------------------------------------------------------|-------------------------|----------------------------------------------------------------------------------------------------|
| Time & Language                  | Windows and apps might use<br>local content<br>Singapore                                                        | chinese                                                                                                    | ٩                       |                                                                                                    |
| k <sup>#</sup> Region & language | Languages<br>Windows display language<br>Windows features like Setting-<br>language.<br>English (United States) | 中文(中华人民共和国)<br>Chinese (Simplified, China)<br>中文(新印成)<br>Chinese (Simplified, Singapore)<br>中文(香港特別で設備)<br>Chinese (Traditional Long Kong SAR)    | Step 4.<br>Type Chinese | Advanced keyloard settings<br>Have a question?<br>Get help:<br>Make Windows better<br>Class is bestback |
| tep 6.                           | Preferred languages<br>Apps and websites will appear<br>they support.<br>Add a language<br>English (Singapore)  | 中文(演門特別行政面)<br>Chinese (Traditional, Macao SAR)<br>中文(台灣)<br>Chinese (Traditional, Taiwan)<br>G Get more languages for free in the Microsoft Stor | Step 5.                 |                                                                                                    |
| lick Next, follow<br>y Install   | A*<br>中文(新加坡)<br>A <sup>*</sup>                                                                                 | <ul> <li>Display language</li> <li>Text-to-speech</li> <li>Speech recognition</li> <li>Handwriting</li> </ul>                                     | Click on 中文             | て(新加坡)                                                                                                  |

After Installation, to be able to type in Chinese...

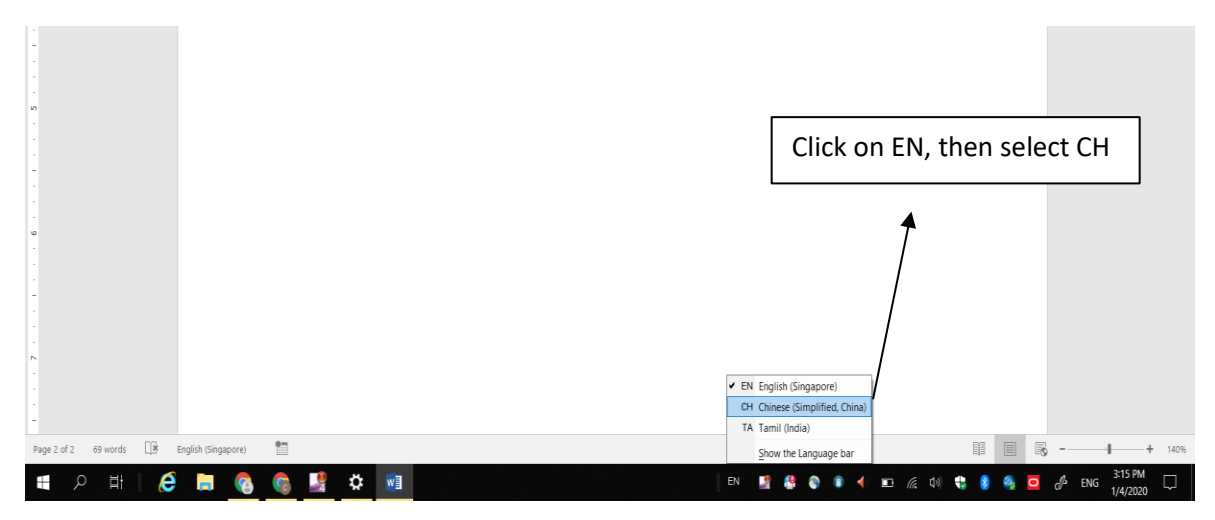

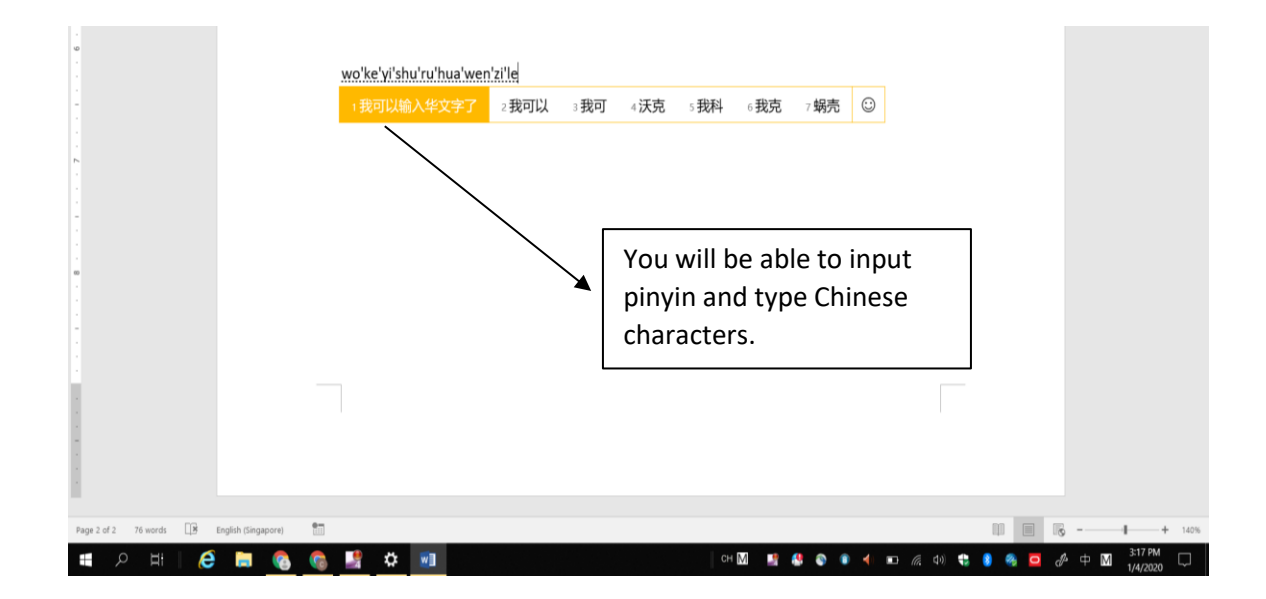

### (B) For Mobile Devices (Eg: Handphone, Tablet)

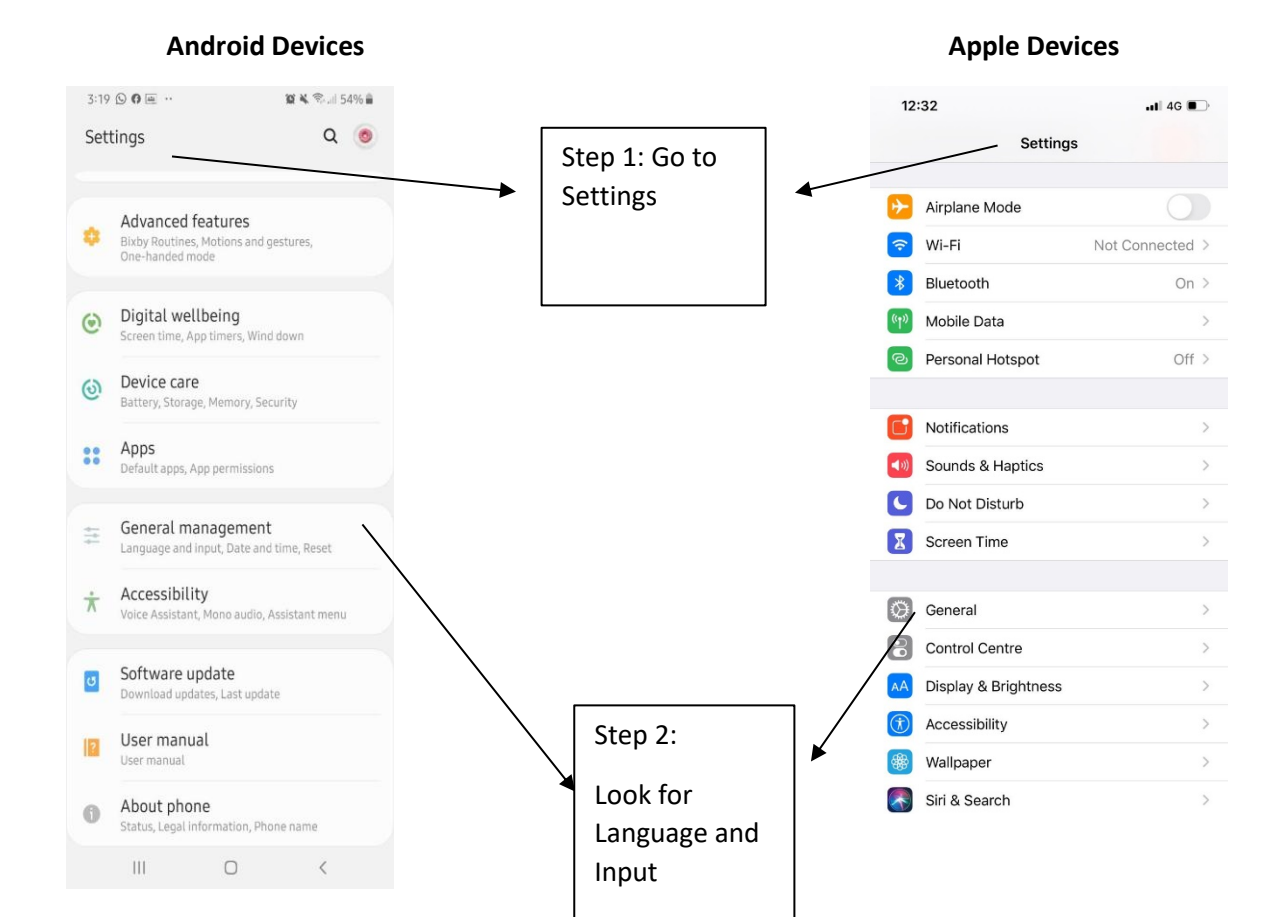

| 3:20 🖬 🕓                   | 🏩 💐 🖘 💷 54% 🛢 |                       | 12:33            |         | 11 4G D |
|----------------------------|---------------|-----------------------|------------------|---------|---------|
| < General management       | Q             |                       | Settings         | General |         |
| Language and input         |               |                       |                  |         |         |
| Date and time              |               |                       | About            |         | >       |
| Reset                      |               | Step 3:<br>Click on   | Software Update  |         | >       |
| Looking for comothing also | 2             | Language              | AirDrop          |         | >       |
| Accounts                   | 1             | and                   | AirPlay & Handof | f       | >       |
| Backup and restore         |               | then Language         | CarPlay          |         | >       |
| Data usage                 |               |                       |                  |         |         |
|                            |               | For Apple<br>Devices: | iPhone Storage   |         | >       |
|                            |               | Click on Language     | Background App   | Refresh | >       |
|                            |               | & Region              |                  |         |         |
|                            |               | <b></b>               | Date & Time      |         | >       |
|                            |               |                       | Keyboard         |         | >       |
|                            |               | $\backslash$          | Fonts            |         | >       |
|                            |               |                       | Language & Regi  | on      | >       |
|                            |               |                       | Dictionary       |         | >       |
| III O                      | <             |                       |                  |         |         |

**Apple Devices** 

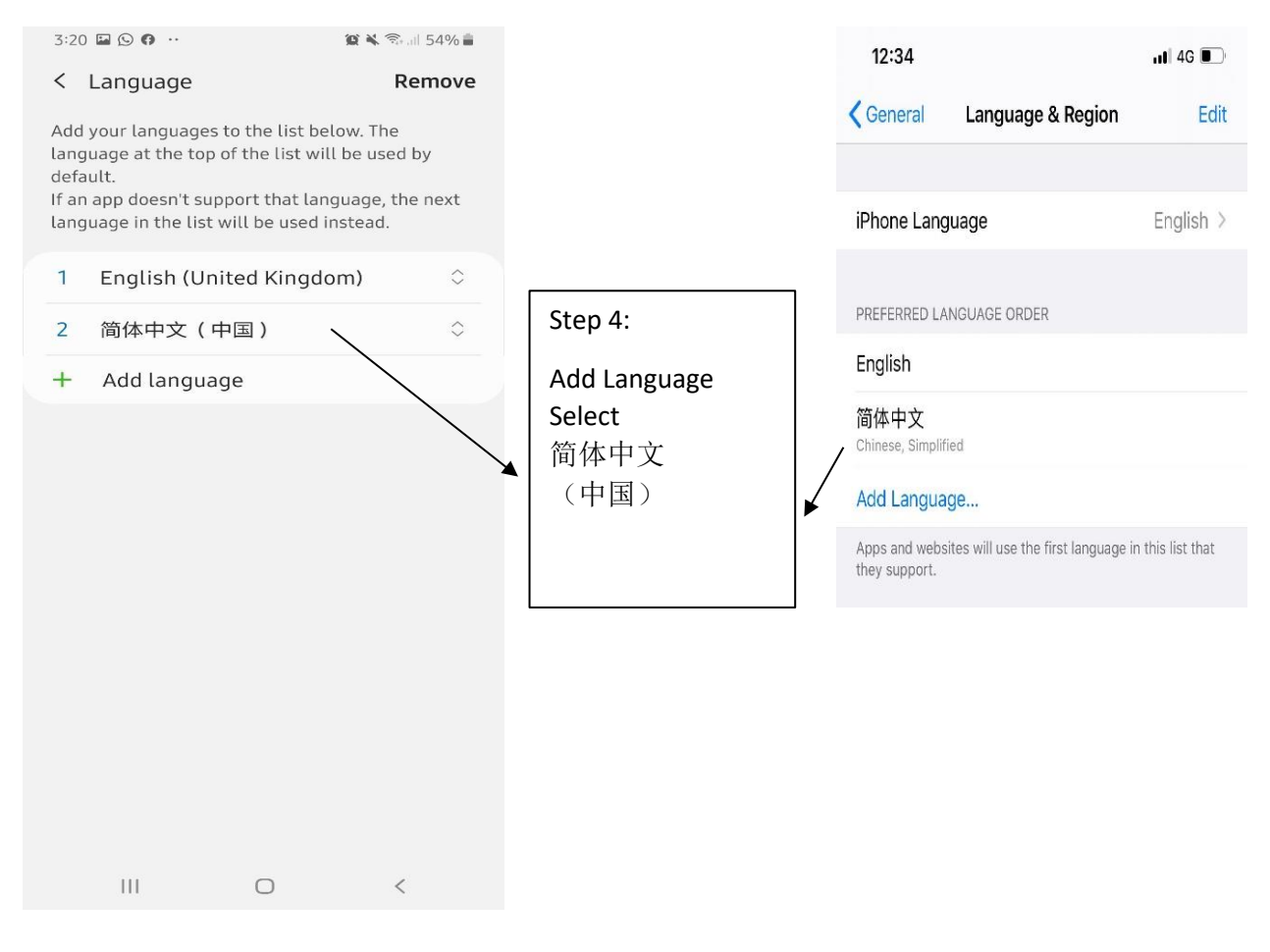

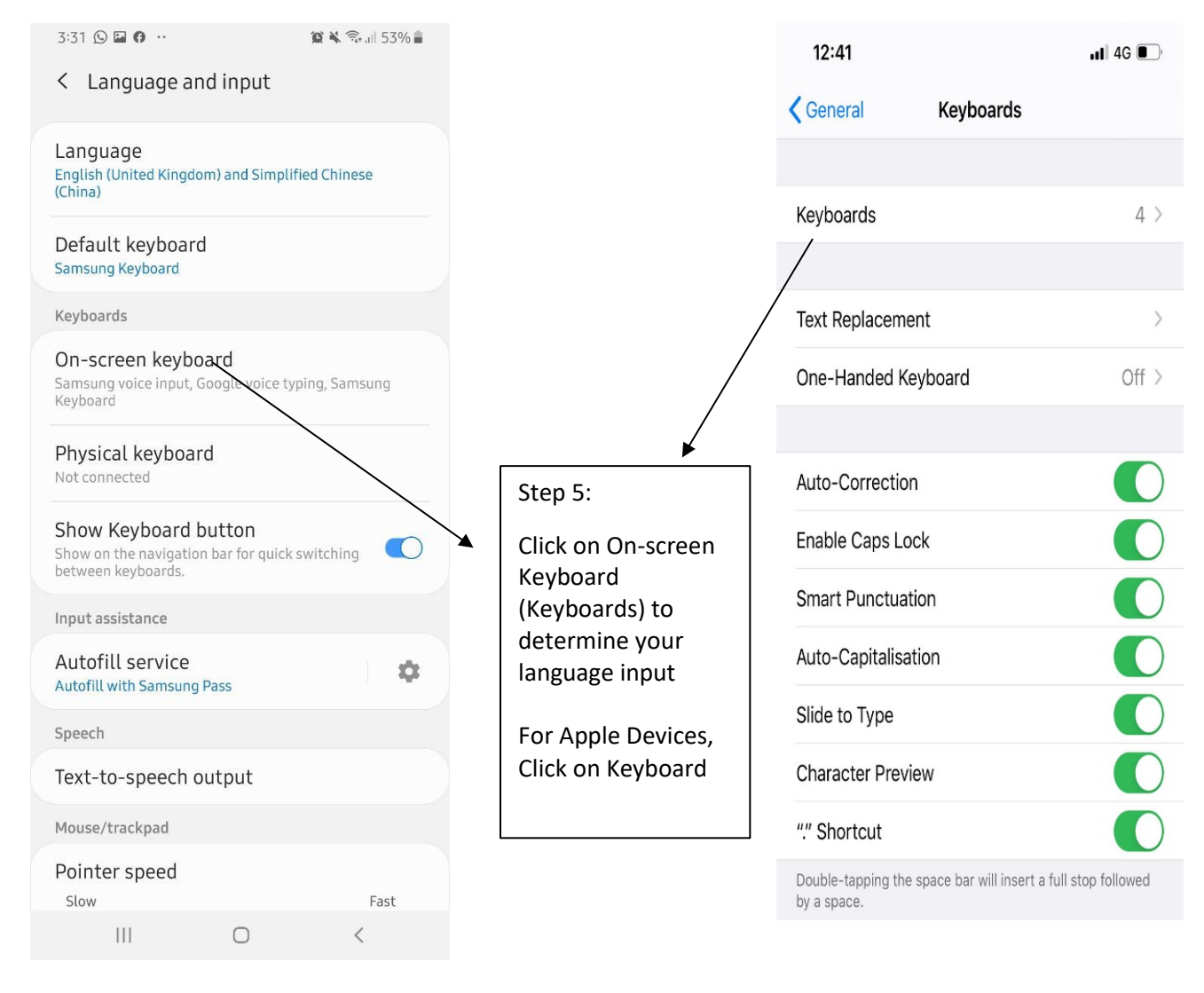

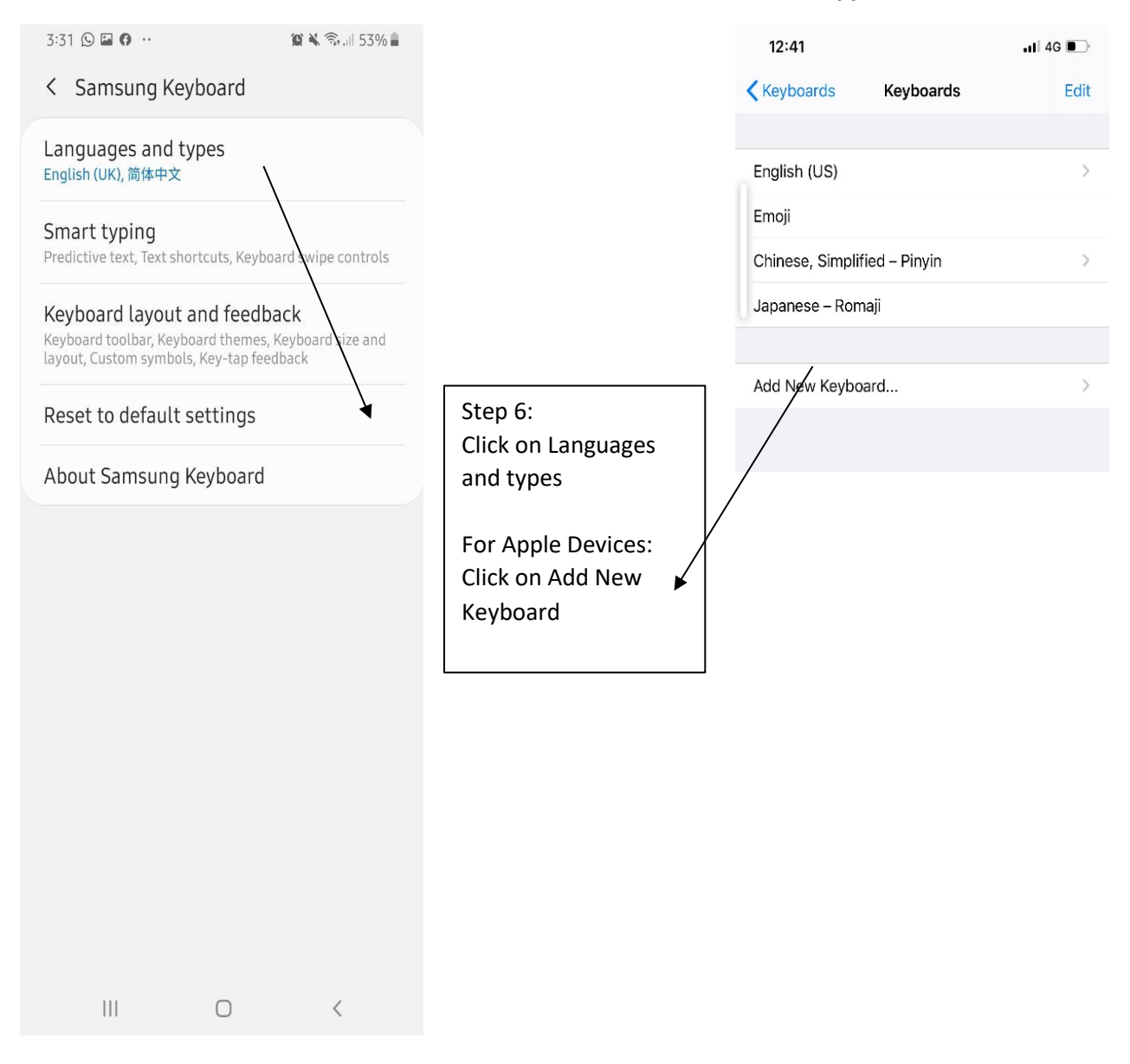

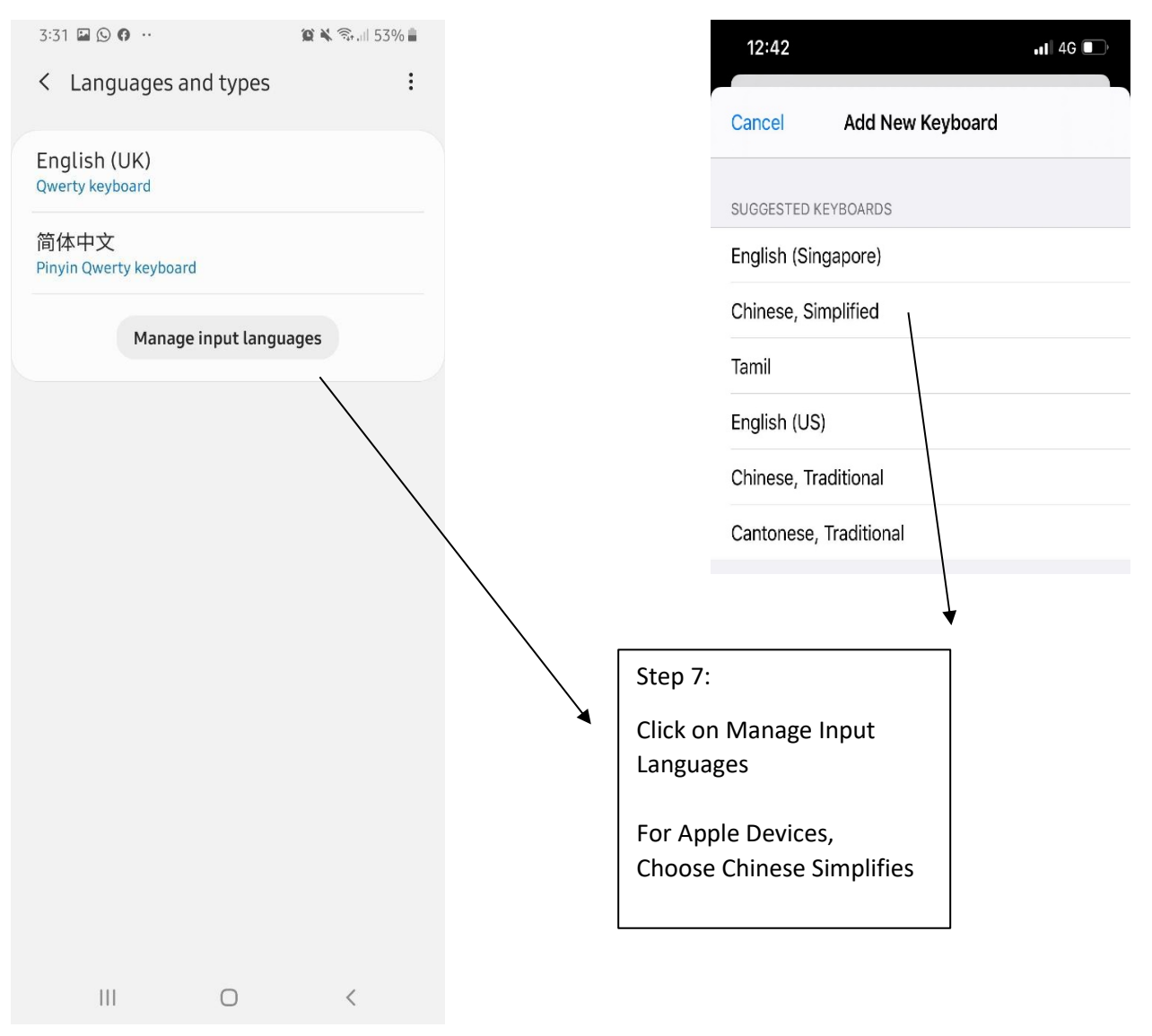

#### **Apple Devices** 3:31 🗳 🕓 🗘 … 😰 ¥ 🖘 💷 53% 🛢 12:43 📲 4G 🔲 < Manage input languages ÷ < Back Chinese, Simplified Done Downloaded languages English (UK) KEYBOARD Pinyin – QWERTY ~ 简体中文 Pinyin – 10 Key English (US) $\bigcirc$ Pinyin – AZERTY English (AU) Update Shuangpin $\bigcirc$ Basa Jawa Handwriting $\bigcirc$ Basa Sunda Stroke Filipino $\bigcirc$ Français (FR) $\bigcirc$ Bahasa Indonesia $\bigcirc$ Bahasa Malaysia Step 8: Português (PT) $\bigcirc$ Update Make sure 简体中文 is Languages up to date. switch on ไทย $\bigcirc$ For Apple Devices Tiếng Việt Choose Pinyin - Qwerty ||| $\bigcirc$ <

### **Android Devices**

After Installation, to be able to type in Chinese....

| Android Devices                                                     | Apple De                                  |
|---------------------------------------------------------------------|-------------------------------------------|
| 3:32 ○ □ ● ··     2 × ∞                                             | 2:02                                      |
|                                                                     |                                           |
|                                                                     |                                           |
| WoKeYIShuRuPinYin                                                   |                                           |
| <ul> <li>③ 我可以输入拼音 我可以 我可 …</li> <li>1 2 3 4 5 6 7 8 9 0</li> </ul> | 我你在这不                                     |
| ąwertyuiop                                                          | q w e r t                                 |
| asdfghjkl                                                           | asdf g                                    |
| ' z x c v b n m 💌                                                   |                                           |
| !#1 , • 简体中文 • • • •                                                | 123 🝚 空                                   |
|                                                                     |                                           |
|                                                                     |                                           |
|                                                                     | Step 9:                                   |
| $\mathbf{\lambda}$                                                  | Swine the Spacebar to change              |
|                                                                     | language to 简体中文 then you are             |
|                                                                     | ready to input Chinese characters         |
|                                                                     | For Apple Devices                         |
|                                                                     | Click on the globe to change the language |

#### Apple Devices

Ô

u

不是一

У

g h j k 1

V

空格

 $\odot$ 

i

b n m

 $\times$ 

o p

 $\propto$ 

换行

Ŷ

好 有 ~

...II 4G 💽

Done